#### Last updated 11/2/22

These slides walk through the installation of the MinGW tools

- MinGW
  - Open-source port of the GCC (Unix) compiler for Windows
    - Open-Source free for anyone to use
    - GCC Gnu Compiler Collection
      - Support for C, C++, Fortran
      - Compilers + libraries
  - The Eclipse software is an IDE
    - Integrated Development Environment
      - Ties tools together
    - Does not have a C/C++ compiler built in
  - We will tell Eclipse to use the MinGW tools
    - Part of the project setup

- In your browser go to <u>https://sourceforge.net/projects/mingw/files/</u>
- Download the latest version of the installer
- Go to your downloads folder and Run the mingwget-setup.exe file

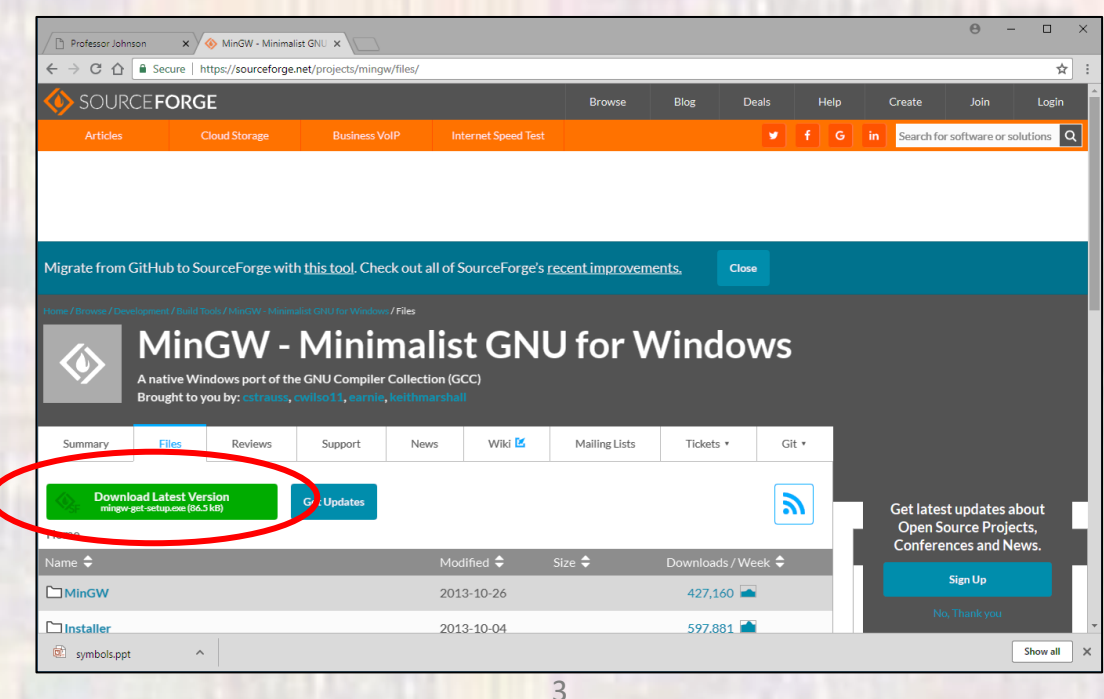

Select Install

#### Your version will probably be different

MinGW Installation Manager Setup Tool

mingw-get version 0.6.2-beta-20131004-1

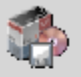

Written by Keith Marshall Copyright © 2009-2013, MinGW.org Project http://mingw.org

This is free software; see the product documentation or source code, for copying and redistribution conditions. There is NO WARRANTY; not even an implied WARRANTY OF MERCHANTABILITY, nor of FITNESS FOR ANY PARTICULAR PURPOSE.

This tool will guide you through the first time setup of the MinGW Installation Manager software (mingw-get) on your computer; additionally, it will offer you the opportunity to install some other common components of the MinGW software distribution.

After first time setup has been completed, you should invoke the MinGW Installation Manager directly, (either the CLI mingw-get.exe variant, or its GUI counterpart, according to your preference), when you wish to add or to remove components, or to upgrade your MinGW software installation.

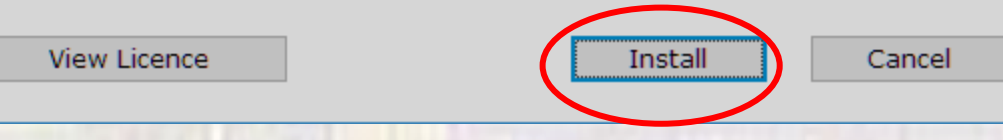

- Leave the default directory C:\MinGW
- Leave all the boxes as default
- Select Continue

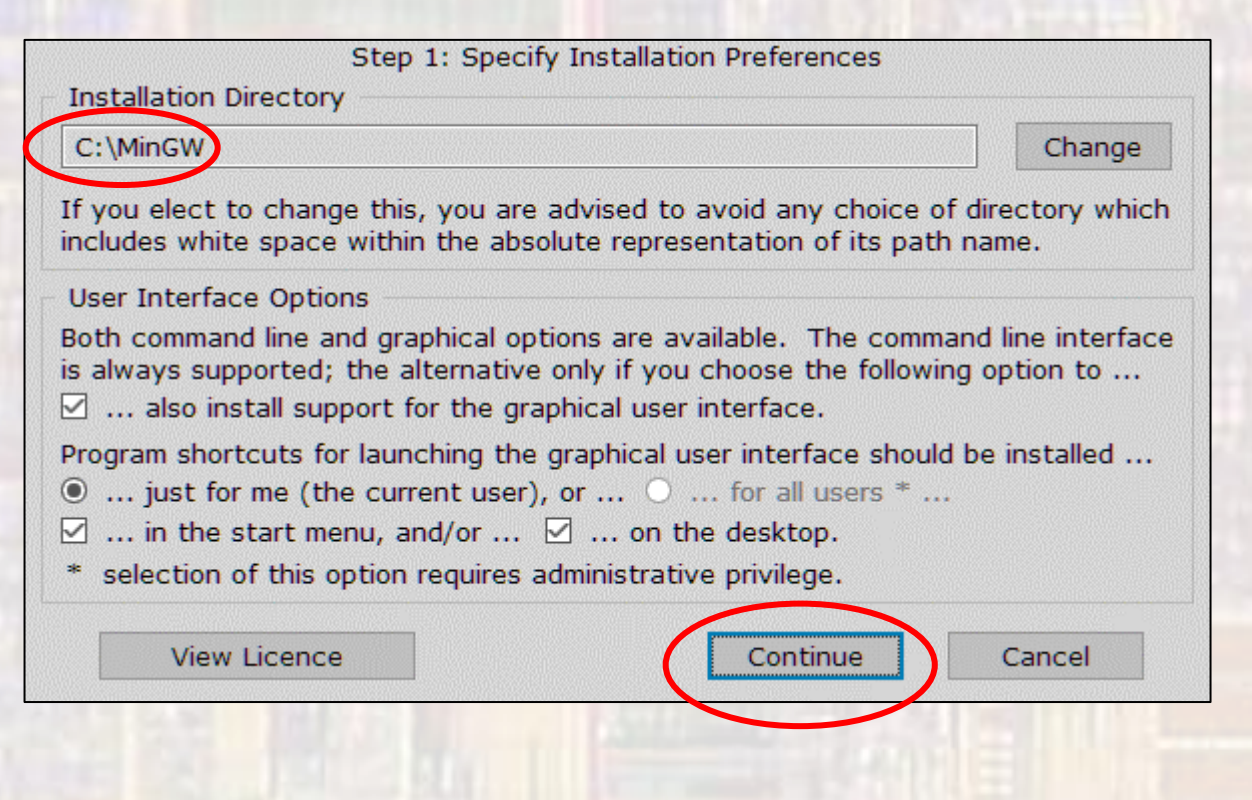

- Wait for all files to download
- Select Continue

| Step 2: Download<br>Download Progress                                            | and Set Up MinGW Installation Manager                                             |   |
|----------------------------------------------------------------------------------|-----------------------------------------------------------------------------------|---|
| Catalogue update completed; p                                                    | please check 'Details' pane for errors.                                           |   |
| Processed 113                                                                    | of 113 items : 100 %                                                              |   |
|                                                                                  |                                                                                   |   |
| Details                                                                          |                                                                                   |   |
| <pre>mingw-get: *** INFO *** setup:<br/>131004-1-xml.tar.xz</pre>                | unpacking mingw-get-setup-0.6.2-mingw32-beta-20                                   | ^ |
| mingw-get: *** INFO *** setup:<br>mingw-get: *** INFO *** setup:<br>1-bin tar xz | updating installation database<br>register mingw-get-0.6.2-mingw32-beta-20131004- |   |
| mingw-get: *** INFO *** setup:<br>1-oui.tar.xz                                   | register mingw-get-0.6.2-mingw32-beta-20131004-                                   |   |
| mingw-get: *** INFO *** setup:<br>1-lic.tar.xz                                   | register mingw-get-0.6.2-mingw32-beta-20131004-                                   |   |
| mingw-get: *** INFO *** setup:                                                   | installation database updated                                                     | ~ |
| View Licence                                                                     | Continue Quit                                                                     | ] |

ELE 1601

- Click the box and select mark for installation for
  - mingw32-base, mingw32-gcc-g++, and msys-base

| MinGW Installation Man    | ager                        |           |                        |                           | _                                  |            | ×            |
|---------------------------|-----------------------------|-----------|------------------------|---------------------------|------------------------------------|------------|--------------|
| Installation Package Sett | tings                       |           |                        |                           |                                    | Developers | <u>H</u> elp |
| Basic Setup               | Package                     | Class     | Installed Version      | Repository Version        | Description                        |            |              |
| All Packages              | mingw-developer-tool.       | , bin     |                        | 2013072300                | An MSYS Installation for MinGW     | Develop    | ers (m       |
|                           | hingw32-base                | bin       |                        | 2013072200                | A Basic MinGW Installation         |            |              |
|                           | mingw32-gcc-ada             | bin       |                        | 6.3.0-1                   | The GNU Ada Compiler               |            |              |
|                           | mingw32-gcc-fortran         | bin       |                        | 6.3.0-1                   | The GNU FORTRAN Compiler           |            |              |
|                           | ningw32-gcc-g++             | bin       |                        | 6.3.0-1                   | The GNU C++ Compiler               |            |              |
|                           | mingw32-gcc-objc            | bin       |                        | 6.3.0-1                   | The GNU Objective-C Compiler       |            |              |
|                           | 🔄 🔄 nsys-base               | bin       |                        | 2013072300                | A Basic MSYS Installation (meta    | )          |              |
|                           |                             |           |                        |                           |                                    |            |              |
|                           | <                           |           |                        |                           |                                    |            |              |
|                           | General Description Des     | andencie  | e Installed Files M    | ersions                   |                                    |            |              |
|                           | certain judicious additions | and delet | ions, the set of tools | originally installed by t | he old MSYS monolithic installers. |            |              |
|                           |                             |           |                        |                           |                                    |            |              |

#### Select Installation -> Apply Changes

| FII | 🍈 MinGW Installation | n Manager |   |                      |       |              |
|-----|----------------------|-----------|---|----------------------|-------|--------------|
|     | Installation Package | Settings  |   |                      |       |              |
|     | Update Catalogue     |           |   | Package              | Class | Installed Ve |
|     | Mark All Upgrades    |           |   | mingw-developer-tool | bin   |              |
| 0   | Apply Changes        |           |   | mingw32-base         | bin   |              |
| -   | 117 2                |           |   | mingw32-gcc-ada      | bin   |              |
|     | Quit                 | Alt+F4    |   | mingw32-gcc-fortran  | bin   |              |
|     |                      |           | 9 | mingw32-gcc-g++      | bin   |              |
|     |                      |           |   | minaw22 and obje     | hin   |              |

Schedule of Pending Actions

#### Select Apply

| -     | Okay to proceed?<br>The package changes itemised below will<br>be implemented when you choose "Apply" Defer Discard                                                             |   |
|-------|----------------------------------------------------------------------------------------------------|---|
|       | 0 installed packages will be removed                                                                                                    |   |
| Γ     |                                                                                                    | ^ |
|       |                                                                                                    |   |
| L     | O installed an element will be unreaded                                                                                                    | ~ |
| F     | o installed packages will be upgraded                                                                                                    |   |
|       |                                                                                                    | ^ |
|       |                                                                                                    |   |
| L     |                                                                                                    | V |
|       | 59 new/upgraded packages will be installed                                                                                                    |   |
| 1 1 1 | ibiconv-1.14-3-mingw32-dll-2.tar<br>libpthreadgc-2.10-mingw32-pre-20160821-1-dll-3.tar.xz<br>ningw32-libgomp-deps-5.3.0-mingw32-dll.meta<br>libgcc-6.3.0-1-mingw32-dll-1 tar.xz |   |
| i     | libintl-0.18.3.2-2-mingw32-dll-8.tar.xz                                                                                                    | ~ |

- In Windows File Manager
  - Traverse to C: verify MinGW is there
  - Push into MinGW verify the following directories are there

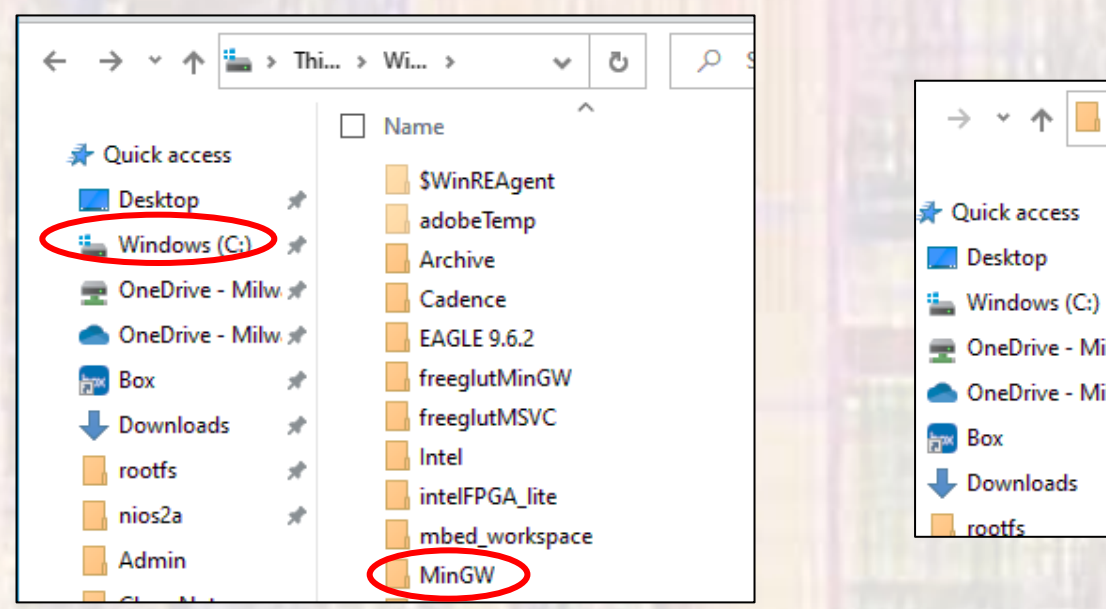

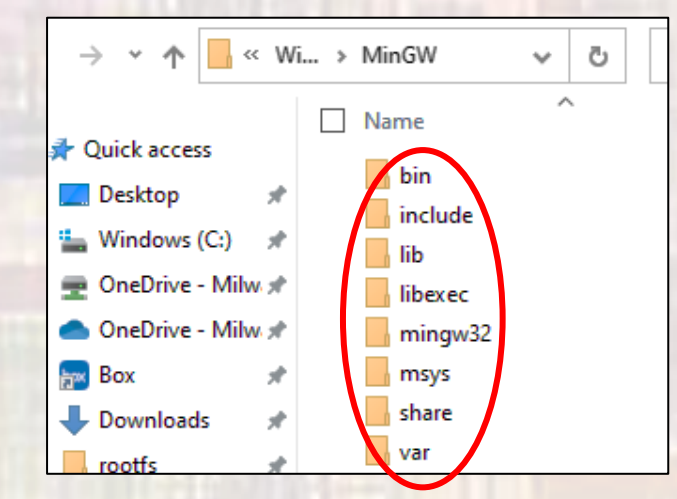